# 調理技術教育学会第3回学術大会参加方法(Zoom)

| I. はじめに (P1-2)                   |
|----------------------------------|
| II. パソコンから視聴する(P3-6)             |
| Ⅲ. スマートフォン・タブレット端末から視聴する(P7-8)   |
| IV. 質疑応答について (P9)                |
| V.音声が聞こえないとき                     |
|                                  |
| IV-2. スマートフォン・タブレット端末の場合(P12-13) |

VI. Q&A・お問い合わせ先 (P14)

# I. はじめに

## 視聴に必要なもの

- パソコン、もしくはスマートフォン、タブレット端末のうちいずれか
- **ネットワーク環境**(詳しくはP2の「推奨環境」をご確認ください。

※今回の視聴にカメラとマイクは必要ありません。

# Zoomアプリのインストール方法

#### パソコンの場合

①下記の**ダウンロードページから**、Zoomアプリをダウンロードしてください。

https://zoom.us/support/download

②ダウンロードされたファイルを<mark>ダブルクリック</mark>して、インストールを開始してください。

| ダウンロード >          |                  | × ق ×    | ) ダウンロードの検索 |
|-------------------|------------------|----------|-------------|
| 名前                | 更新日時             | 種類       | サイズ         |
| >今日 (1)           |                  |          |             |
| ZoomInstaller.exe | 2021/10/20 15:17 | アプリケーション | 16,450 KB   |

③これでインストール完了です。

パソコンの場合は、ブラウザからもご参加いただけますが、安定した接続のためにZoom アプリのご利用をおすすめします。ブラウザからのご参加の場合、下記のブラウザをご使 用ください。

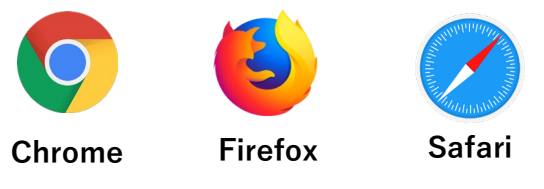

# スマートフォン・タブレット端末の場合

タブレット、スマートフォンから視聴される場合は、**Zoomアプリのダウンロードが必須** です。以下のQRコードをスキャンするか、App Store(iOS)かGoogle Play(Android)で Zoomアプリをダウンロードしてください。

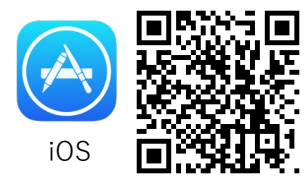

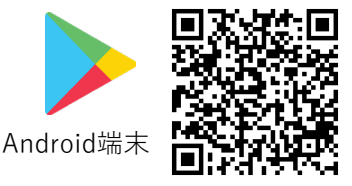

# 推奨環境

- インターネットは有線LANでの接続を推奨しております。無線で接続される場合、電波の良い場所でご視聴ください。
- モバイル通信で視聴する際は携帯・通信キャリア各社にて通信料が発生しますのでご注意ください。
- 詳しい推奨環境につきましては、以下のURLよりご確認いただけます。

https://support.zoom.us/hc/ja/articles/201362023

# 禁止事項

- 講演のすべてまたは一部を不正に電磁機器にデジタル情報として保存する行為
- 講演で用いられた動画ファイルの不正取得をする行為
- 講演で発表された数値データやアイデアを不正に他で公表する行為
- チャット欄やSNSで発表者やその他の方の個人情報を書き込む行為
- 本会で用意したチャット欄やその他のSNSなどを用いて、人格を否定するような誹謗
   中傷・非難、特定の人物・組織の信用を失墜させるような書き込み等を行う行為

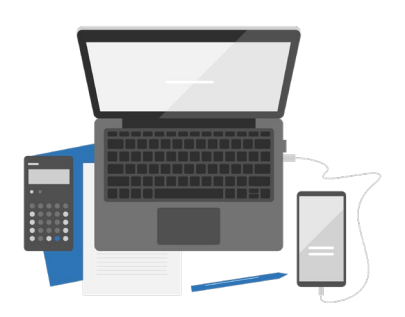

# Ⅱ. パソコンから視聴する

# 1. 特設サイトにアクセス

大会特設サイトにアクセスし、「ライブ配信」部分右側にある「Zoomで視聴」をクリック してください。※開始10分前を目安にクリックできるようになります。

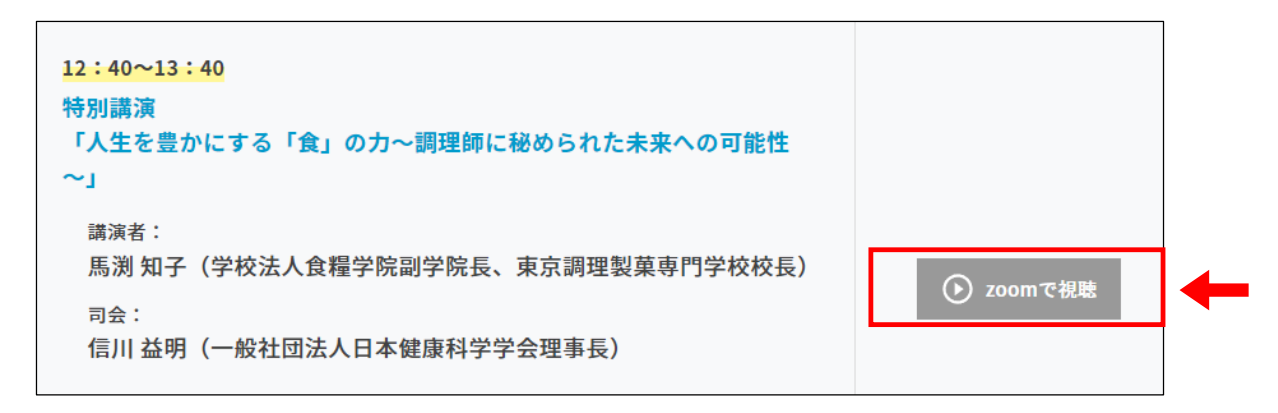

下の図のようにユーザー名とパスワードを入力する欄が現れますので、ご案内メールに 記載されたユーザー名とパスワードを入力し、ログインしてください。

| ログイン    |                    |       |
|---------|--------------------|-------|
| このサイトへの | 接続ではプライバシーが保護されません |       |
| ユーザー名   |                    |       |
| パスワード   |                    |       |
|         | ログイン               | キャンセル |
|         |                    |       |

## 2. Zoomウェビナー登録

ログインすると、ウェビナー登録のページが表示されます。お名前とメールアドレスを入 カし、「開催中のウェビナーに参加する」をクリックしてください。登録が完了すると、 入力したメールアドレスにZoomから視聴用のURLが届きます。メールが届かない場合は、 迷惑メールフォルダをご確認いただき、お問い合わせ先までご連絡ください。

<ご入力いただく内容について>

名:下のお名前をご入力ください。(例)山田太郎→太郎
 姓:苗字をご入力ください。(例)山田太郎→山田
 メールアドレス:Zoomからのメールを受け取るためのアドレスをご入力ください。
 メールアドレスを再入力:上記と同じアドレスをご入力ください。

| ウェビナー登録                                                                                |                               |  |  |  |
|----------------------------------------------------------------------------------------|-------------------------------|--|--|--|
| f ⊻ in ∞                                                                               |                               |  |  |  |
| トピック                                                                                   | マイウェビナー                       |  |  |  |
| 時刻                                                                                     | 2021年10月20日 03:30 PM 大阪、札幌、東京 |  |  |  |
|                                                                                        | ・必須情報                         |  |  |  |
| 名*                                                                                     |                               |  |  |  |
| メールアト                                                                                  | ドレス* メールアドレスを再入力*             |  |  |  |
| 登録時に提供する情報は、アカウントオーナーおよび木ストと共有されます。アカウントオーナーと木ストは、その情報を規約とプライ<br>バシーポリシーに従って使用・共有できます。 |                               |  |  |  |
| 開                                                                                      | 催中のウェビナーに参加する                 |  |  |  |

# 3. 「ここをクリックして参加」をクリック(当日)

当日の開催時刻になりましたら、「no-reply@zoom.us」から届いたメールに記載されて いる「**ここをクリックして参加**」をクリックしてください。

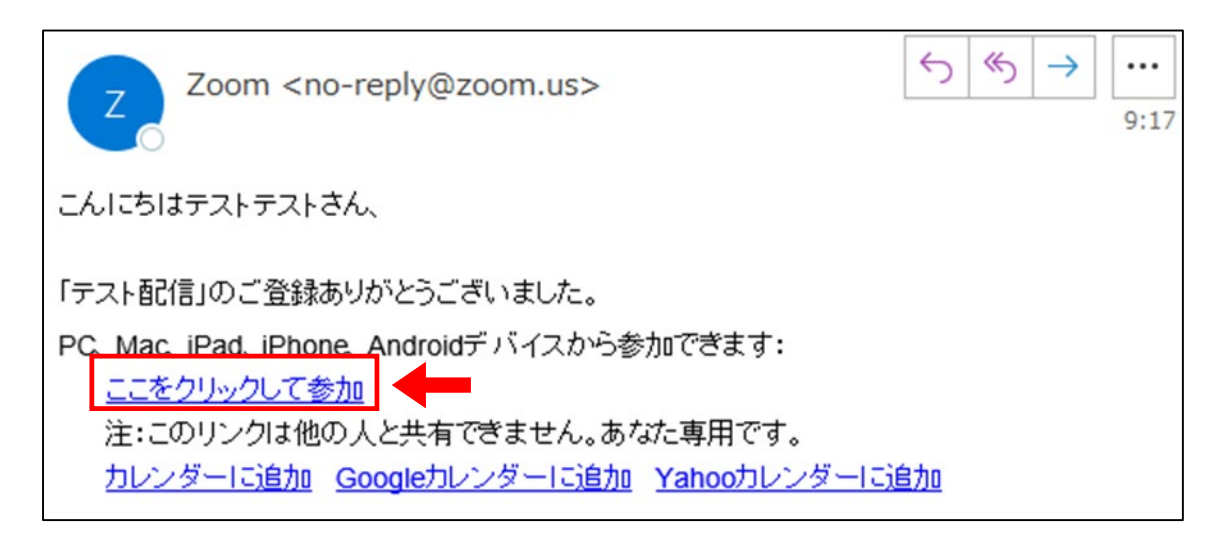

# 4-1. Zoomアプリをお持ちの方 ※お持ちでない方は次のページをご覧ください。

「Zoom Meetingsを開きますか?」のダイアログが表示されたら、「Zoom Meetingsを 開く」をクリックしてください。ダイアログが表示されなかった場合は、下の青い「ミー ティングを起動」をクリックしてください。入室はシンポジウム開始の約10分前から可 能です。

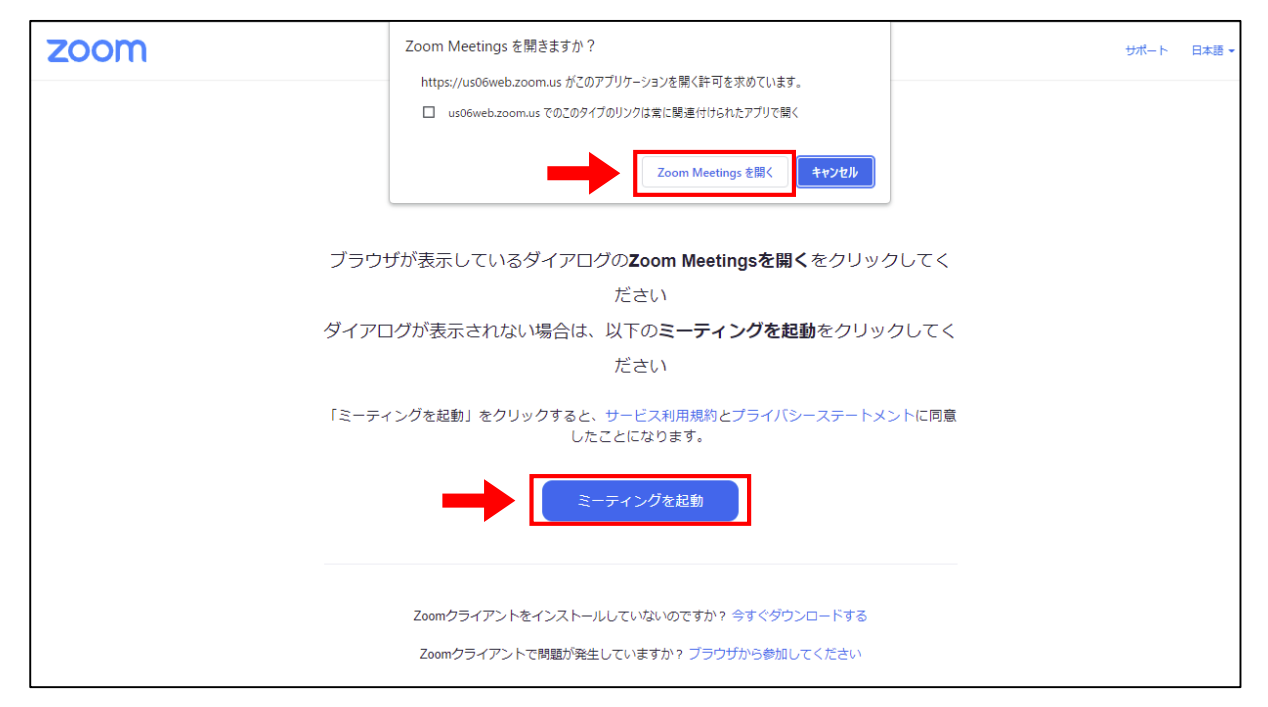

入室できましたら、「**コンピューターでオーディオに参加**」をクリックしてください。今回は視聴者のカメラとマイクは自動的にオフになり、映像と音声は配信されません。

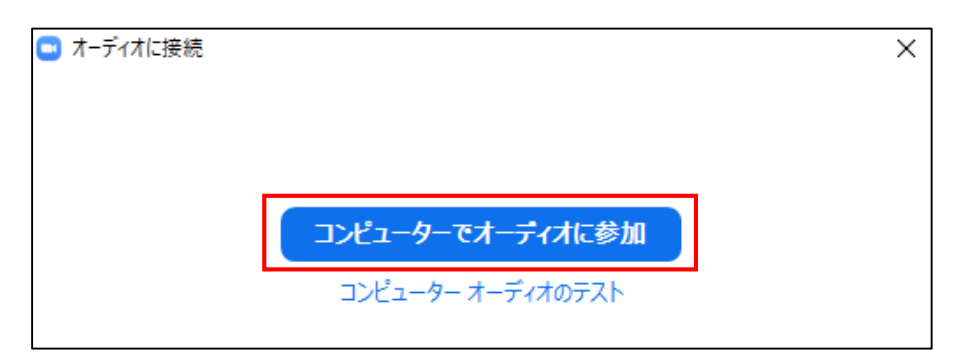

# 4-2. Zoomアプリをお持ちでない方

「アプリケーションをダウンロード」や「Zoom Meetingsを開きますか?という表示が 出た場合は「**キャンセル**」(①)をクリックし、ページの下部にある「**ブラウザから参加し てください**」(②)をクリックしてください。(表記が異なる場合もございます。)入室はシ ンポジウム開始の約10分前から可能です。

| zoom | Zoom Meetings を開きますか?<br>https://us06web.zoom.us がこのアブリケーションを開く許可を求めています。<br>ロ us06web.zoom.us でのこのタイブのリンクは常に関連付けられたアブリで開く<br>Zoom Meetings を聞く キャンセル | サポート 日本語・ |
|------|----------------------------------------------------------------------------------------------------|-----------|
| ブラウ  | ザが表示しているダイアログの <b>Zoom Meetingsを開く</b> をクリックしてく<br>ださい                                                                                                |           |
| ダイア  | ログが表示されない場合は、以下の <b>ミーティングを起動</b> をクリックしてく                                                                                                    |           |
|      | ださい                                                                                                    |           |
| [z-7 | ィングを起動」をクリックすると、サービス利用規約とプライバシーステートメントに同意<br>したことになります。                                                                                               |           |
|      | ミーティングを起動                                                                                                    |           |
|      |                                                                                                    |           |
|      | Zoomクライアントをインストールしていないのですか? 今すぐダウンロードする                                                                                                    |           |
|      | Zoomクライアントで開題が発生していますか。ブラウザから参加してください                                                                                                    |           |

お名前を入力し、「**参加**」をクリックしてください。

| ミーティングに参加する                                                 |                                                       |
|-------------------------------------------------------------|-------------------------------------------------------|
| <sup>お名前</sup><br>お名前<br>□ 今後のミーティングのためにこの名前を記憶させる          |                                                       |
| ー<br>「参加」をクリックすると、当社のサービス利用規約とプライバ<br>シーステートメントに同意したことになります | ここで選択するオーディオとビデオの<br>設定は、今後のミーティングに使用さ<br>ります。 わわりました |
|                                                             | 10.4 9. 10.0 5.0 C<br>● ^ ● 1<br>ミュート ビデオを停止          |

入室できましたら、「**コンピューターでオーディオに参加**」をクリックしてください。今回は視聴者のカメラとマイクは自動的にオフになり、映像と音声は配信されません。

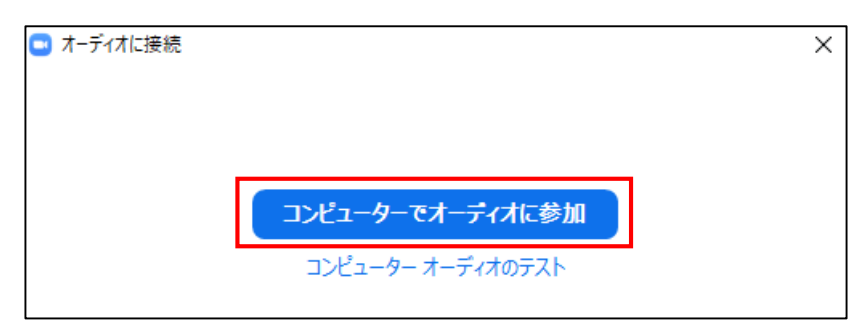

Ⅲ. スマートフォン・タブレット端末から視聴する

## 1. 特設サイトにアクセス

**大会サイト**にアクセスし、ライブ配信」部分右側にある「**Zoomで視聴」**をクリックして ください。※開始10分前を目安にクリックできるようになります。

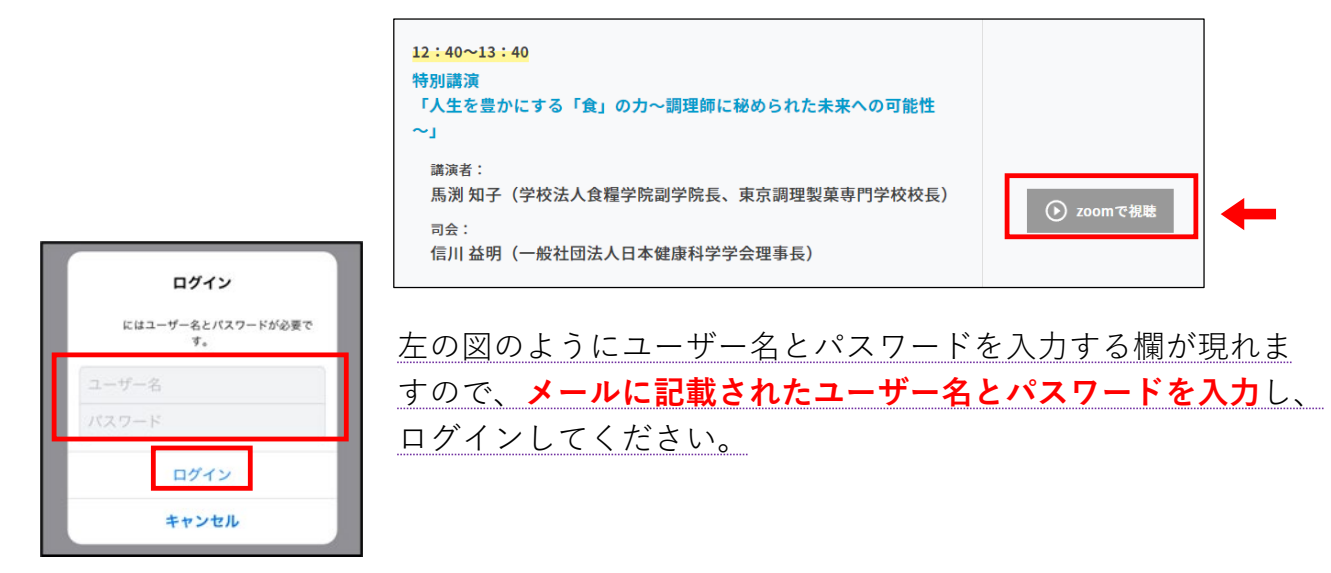

#### 2. ウェビナー登録

ログインすると、ウェビナー登録のページが表示されます。お名前とメールアドレスを入 カし、「開催中のウェビナーに参加する」をタップしてください。登録が完了すると、入 カしたメールアドレスにZoomから視聴用のURLが届きます。メールが届かない場合は、 迷惑メールフォルダなどをご確認いただくか、お問い合わせ先までご連絡ください。

<ご入力いただく内容について>

名:下のお名前をご入力ください。(例)山田 太郎 → 太郎

姓:苗字をご入力ください。(例)山田 太郎 → 山田

**メールアドレス**:Zoomからのメール(@zoom.us)を受け取ることのできるアドレス

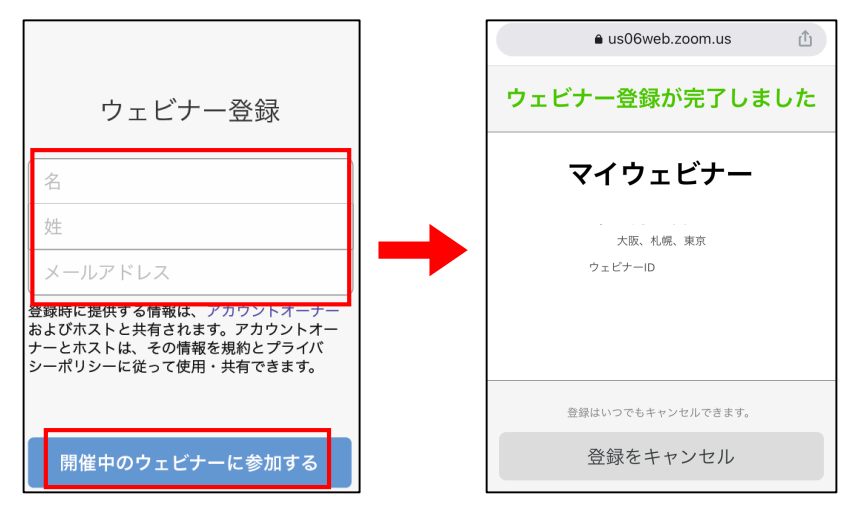

をご入力ください。

# 3. 「ここをクリックして参加」をクリック(当日)

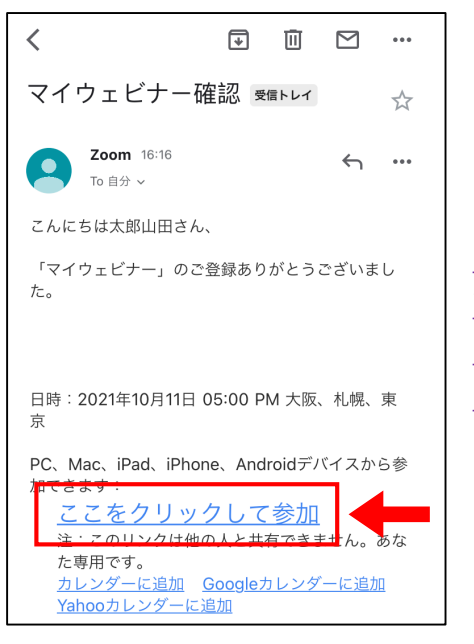

ウェビナー登録でご入力いただいたメールアドレスに確認メールが届きます。開催日時になりましたら、「ここをクリックして参加」をタップしてください。 入室はシンポジウム開始の約10分前から可能です。

# 4. Zoomアプリを立ち上げる

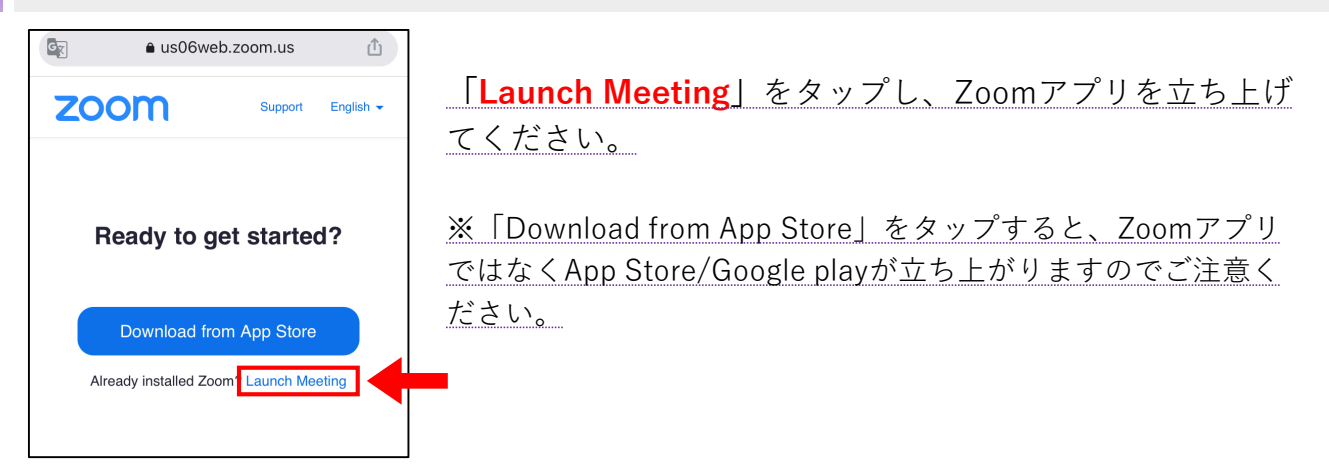

# 5. ウェビナー開始・アクセス許可

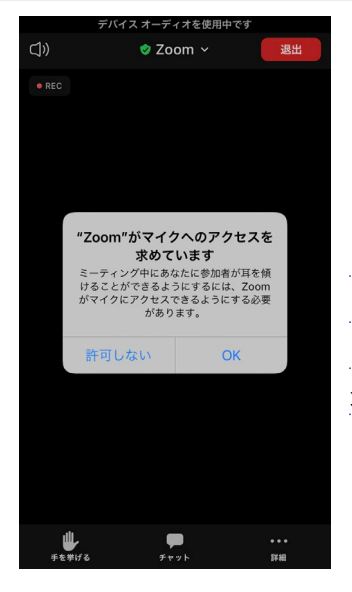

アプリを初めて使用する場合は、左のようにカメラやマイクへ のアクセス許可を求めるポップアップが表示されます。今回は カメラやマイクは自動的にオフになるため、「OK」を選択した 場合でも映像と音声は配信されません。

# IV. 質疑応答について

Zoomからご参加の方からのご質問はチャットで受け付けます。

「チャット」の使い方

- ご質問は、Zoom画面下部の「チャット」をクリックしていただき、ご質問をご入力 ください。ご質問は講演(発表)中にもご入力いただけます。
- ご質問は座長と演者は読むことができますが、参加者には他の参加者の質問内容は表示されず、読むことができません。ご質問は座長(司会)が代読し、演者より口頭にて回答いたします。
- 進行状況等の理由により、全てのご質問に回答できない可能性がございますので、 あらかじめご了承ください。

パソコンの場合

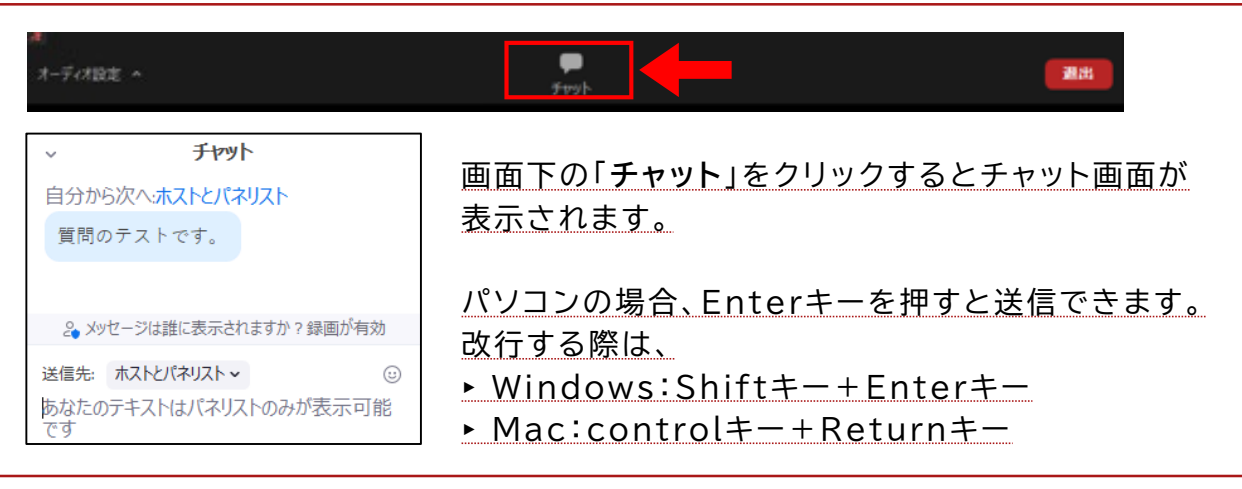

# スマートフォン・タブレット端末の場合

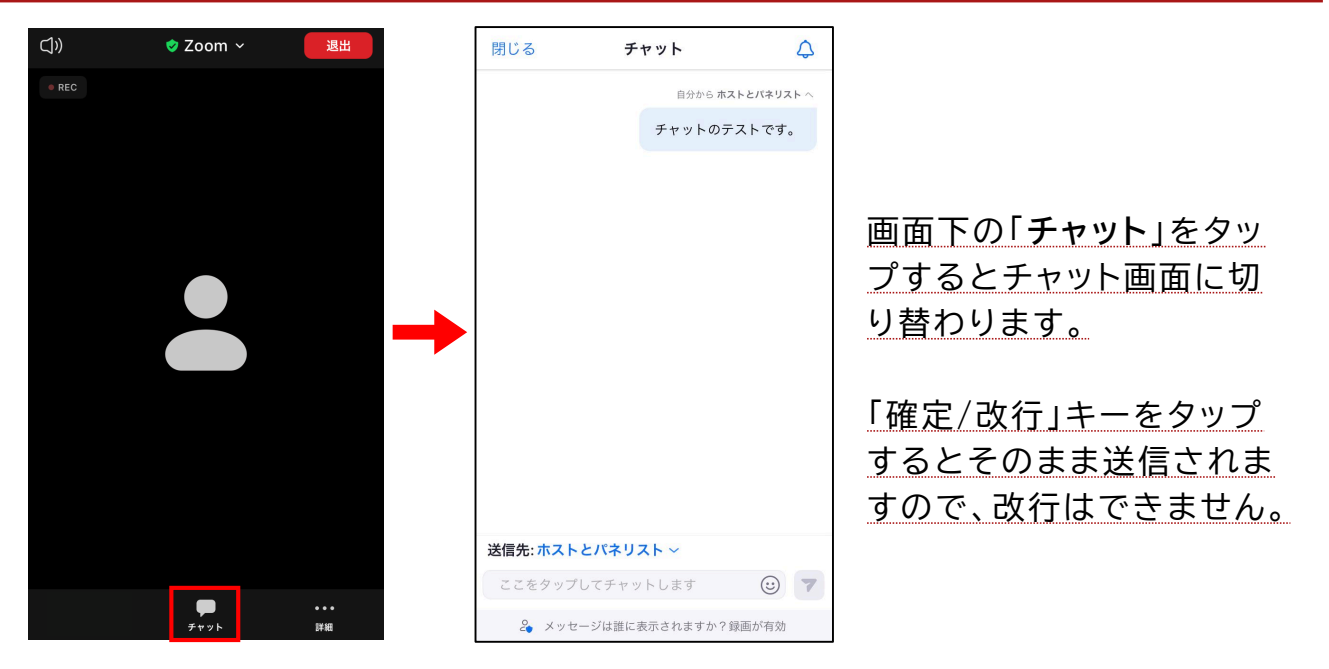

# V. 音声が聞こえないとき

# IV-1. パソコンの場合

# Zoomアプリの設定を確認する

画面左下に「オーディオに接続」というアイコンが出ている場合は、アイコンをクリックして「コンピューターでオーディオに参加」をクリックしてください。

【↑】 ^ オーディオに接続

● 画面左下の「**オーディオ設定**」をクリックすると、オーディオ設定を確認できます。

| オーディオ設定 ^                                                                                                    | チャット 手を挙げる 退出                                                                                                    |
|----------------------------------------------------------------------------------------------------|----------------------------------------------------------------------------------------------------|
| 2 設定                                                                                                    | ×                                                                                                    |
| <ul> <li>一般</li> <li>ビデオ</li> <li>ハ オーディオ</li> <li>1 画面の共有</li> </ul>                                                           | スピーカー<br>スピーカーの… スピーカー (4- USB PnP Audio Device)  ✓<br>出カレベル:<br>音量:                                                                                       |
| <ul> <li>              音景とフィルター          </li> <li>             レコーディング         </li> <li>             統計情報         </li> </ul> | マイクのテスト     マイクのテスト     マイク (4- USB PnP Audio Device) 、       入力レベル: <ul> <li>             音量:</li> <li></li></ul>                                         |
| <ul> <li>         ・ ボードショートカット         ・</li> <li>         ・ アクセシビリティ     </li> </ul>                                           | <ul> <li>✓ 自動で音量を調整</li> <li>背景雑音を抑制 詳細を見る</li> <li>○ 自動</li> <li>○ 低 (かすかな背景雑音)</li> <li>○ 中程度 (コンピューターのファン、ペンのタップ音)</li> <li>○ 高 (タイプ音、犬の吠え声)</li> </ul> |
|                                                                                                    | 音楽とプロフェショナルオーディオ<br>○ ミーティング内オプションを表示して"オリジナルサウンド"を有効にします ⑦                                                                                                |

#### 音量を調節する

<u>音量の設定が小さすぎないか、スピーカーがミュート(消音)設定になっていないかを</u> 確認してください。

#### 

使用したいスピーカーが選択されているかを確認してください。

## パソコン本体の設定を確認する

#### 音量を調節する

パソコンの音量の設定が小さすぎないか、スピーカーがミュート(消音)設定になって いないかを確認してください。

#### 音声出力先(イヤホン・ヘッドホン・スピーカー等)の設定を確認する

#### <del>音量を調節する</del>

イヤホンやヘッドホンの音量の設定が小さすぎないか、ミュート(消音)設定になって いないかを確認してください。

#### Bluetoothイヤホン・ヘッドホンの場合

接続状況と充電残量をご確認いただき、再起動をお試しください。端末に初めて接続す る場合は初期設定が必要となる場合があります。安定した接続のために**有線タイプ**のイ ヤホン・ヘッドホンを推奨しております。

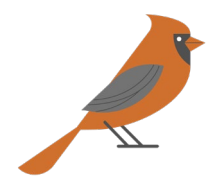

# IV-2. スマートフォン・タブレット端末の場合

## Zoomアプリの設定を確認する

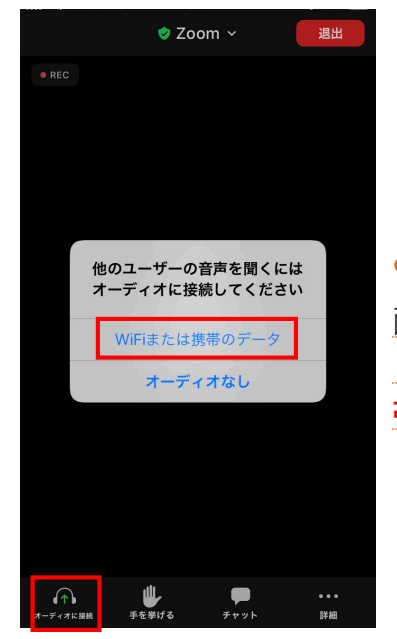

#### ● 「オーディオに接続」を選択する

画面左下に「オーディオに接続」のアイコンが表示されてい ると音が出ません。アイコンをタップし、「Wi-Fiまたは携 帯のデータ」を選択してください。

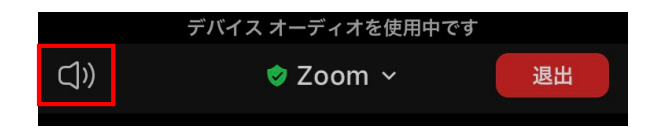

オーディオをオンにする

画面左上のスピーカーアイコンが「×」表示になっている場合は音声が出ません。 スピーカーアイコンをタップし右図の状態に変更してください。

#### Zoomアプリのマイクへのアクセス権限を許可する

端末の設定でZoomアプリにマイクへのアクセス権限を許可していないと音声が出ない 場合があります。端末の「設定」アプリを起動し、設定を確認してください。

- ▶ iPhoneやiPad: 「設定」アプリ →「Zoom」→ マイクをオン
- ▶ Android :端末により設定方法が異なります。「設定」アプりを起動し、

「Zoom」の権限設定でマイクがオンになっているかご確認ください。

|     |                                            |   |                                | ~   | アプリの権限 | ? : |
|-----|--------------------------------------------|---|--------------------------------|-----|--------|-----|
|     |                                            |   |                                |     | Zoom   |     |
|     |                                            |   | Android<br>(端末により画面<br>は異なります) | ۲   | カメラ    | •   |
|     | ZOOMにアクセスを許可                               |   |                                | Ö   | カレンダー  |     |
| .00 | <ul> <li>● マイク</li> <li>Siriと検索</li> </ul> |   |                                |     | ストレージ  |     |
| 105 | Gine (以来<br>通知<br>パナー、サウンド、バッジ             | > |                                | Ŷ   | マイク    | •   |
|     | Appのバックグラウンド更新                             |   |                                | 0   | 位置情報   | •   |
|     | (1) モバイルデータ通信                              |   |                                | ۲., | 電話     |     |
|     | L                                          |   |                                | 2   | 連絡先    |     |

#### Zoomアプリを更新する

App StoreもしくはGoogle Playでアプリが<mark>最新版</mark>になっているかをご確認ください。

# 音声出力先(イヤホン・ヘッドホン・スピーカー等)の設定を確認する

#### <del>音量を調節する</del>

イヤホンやヘッドホンの音量の設定が小さすぎないか、ミュート(消音)設定になって いないかを確認してください。

#### Bluetoothイヤホン・ヘッドホンの場合

接続状況と充電残量をご確認いただき、再起動をお試しください。端末に初めて接続する場合は初期設定が必要となる場合があります。安定した接続のために**有線タイプ**のイヤホン・ヘッドホンを推奨しております。

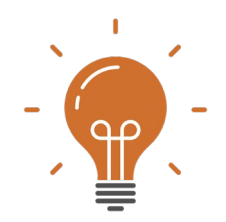

- **Q.** メールが届きません。
  - A.メールは「@zoom.us」のドメインから届きます。迷惑メールボックスに入っている 可能性もありますので、そちらもご確認ください。届いていない場合は、下記のお 問い合わせ先までご連絡ください。

#### Q. 視聴にZoomアプリは必須ですか?

**A.** スマートフォン・タブレット端末で視聴される際は必須ですが、パソコンで視聴さ <u>れる際はその限りではありません。</u>あらかじめZoomアプリケーションをダウンロー ドしていただくと、当日のライブ配信をスムーズにご視聴いただくことができます。

#### Q. 事前に視聴環境のテストはできますか?

A. 接続のテストは下記のZoom社のサイトで行うことができますので、ご利用ください。
 Zoom接続テストサイト ▶ https://zoom.us/test
 ※カメラとマイクのテストを行うこともできますが、本大会では視聴者側の
 カメラとマイクは自動的にオフになり、映像と音声は配信されません。

#### Q. 時間になりましたが、配信が開始されません。

A.当日は開始時刻の10分前頃からご入室いただけます。ホストが視聴者の入室を許可 するまでは、「ホストが本ウェビナーを開始するまでお待ちください。」と表示さ れますので、そのまま開始までお待ちください。ホストが視聴者の入室を許可する と、自動的に入室できます。しばらく待っていても開始されない場合は、一度ご退 出の上で再度ご参加いただきますようお願いいたします。

#### Q. 映像や音声が止まります。

 A. ネットワークの速度低下やパソコンのリソース不足が考えられます。推奨環境についてはP2「推奨環境」の箇所をご確認ください。音声に問題がある場合は、「V. 音声が聞こえないとき」もご確認ください。

ライブ配信・アーカイブ配信に関するお問い合わせ

## レタープレス株式会社 担当:鍵川・大植

TEL: 080-9952-3894

(平日9:00~17:00)

E-mail: <a href="mailto:cte\_seminar@letterpress.co.jp">cte\_seminar@letterpress.co.jp</a>

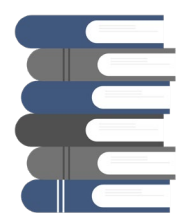